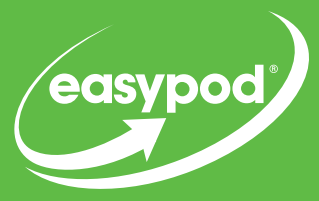

## ERSYPOD HOW TO ... CHANGE THE DOSE

Always check that the dose is correct at the top of the easypod main screen.

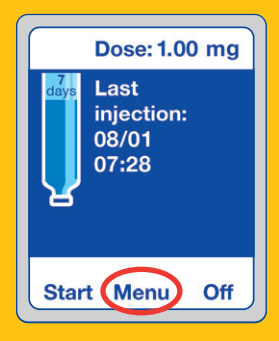

Power on the 1 easypod device, then press the MENU button on the main screen.

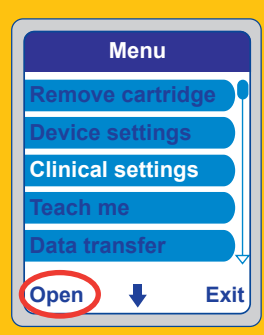

Use the arrow kev to move down and choose CLINICAL SETTINGS, then press **OPEN**.

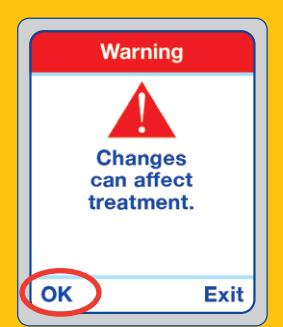

| Clinical settings        |    |
|--------------------------|----|
| Dose settings            |    |
| Injection settings       |    |
| <b>Regional settings</b> |    |
| Dose log                 |    |
| Connection               | D  |
| Change 🖡 Ba              | ck |

Press OK to the 3 warning message. Enter PIN code **0000** by using the arrow key to select **0** and press **OK**. Repeat until you see **0000**, then press **OK**.

Select **DOSE** SETTINGS, then press **CHANGE**.

Choose **INPUT IN MG**, 5 then press **OK**.

Change the dose using the arrow buttons and press **OK** after each change.

Confirm frequency, then press **OK**. Confirm dose, then press **OK**.

Dose adjustment: Press OK.

If dose adjustment was OFF, after pressing **OK** you will see a screen asking you to confirm daily dose.

If dose adjustment was ON, after pressing **OK** you will see a dose spread screen with **<10%** or **<25%**. Ensure the correct value is highlighted in white, then press **OK**. Once the screen displays minimum and maximum dose spread, press **OK**.

The dose has now been updated and you are back in the Clinical Settings menu.

If you do not need to make any other changes, press **BACK** again, then press **EXIT** to return to the main screen.

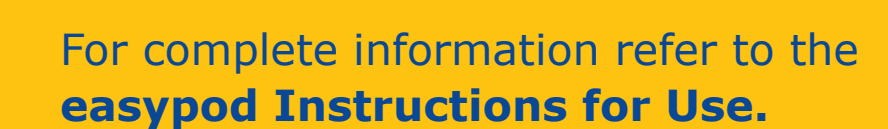

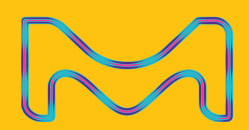

easypod Dose: 0.54 mg Last injection: 27/05 19:47

Menu

Off

MEMBER OF INNOVATIVE MEDICINES CANADA

Start

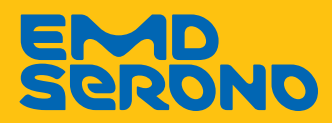

easypod<sup>®</sup> is a registered trademark of Merck KGaA. All rights reserved. © 2020 EMD Serono, a division of EMD Inc., Canada, a business of Merck KGaA, Darmstadt, Germany.